# A regisztráció folyamata

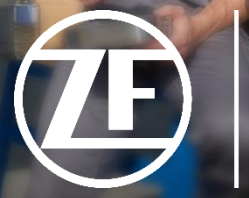

[pro]Tech

Œ

### Gépelje be a Google Chrome címsorba, hogy: protech.zf.com/hu ,majd nyomjon ENTER-t

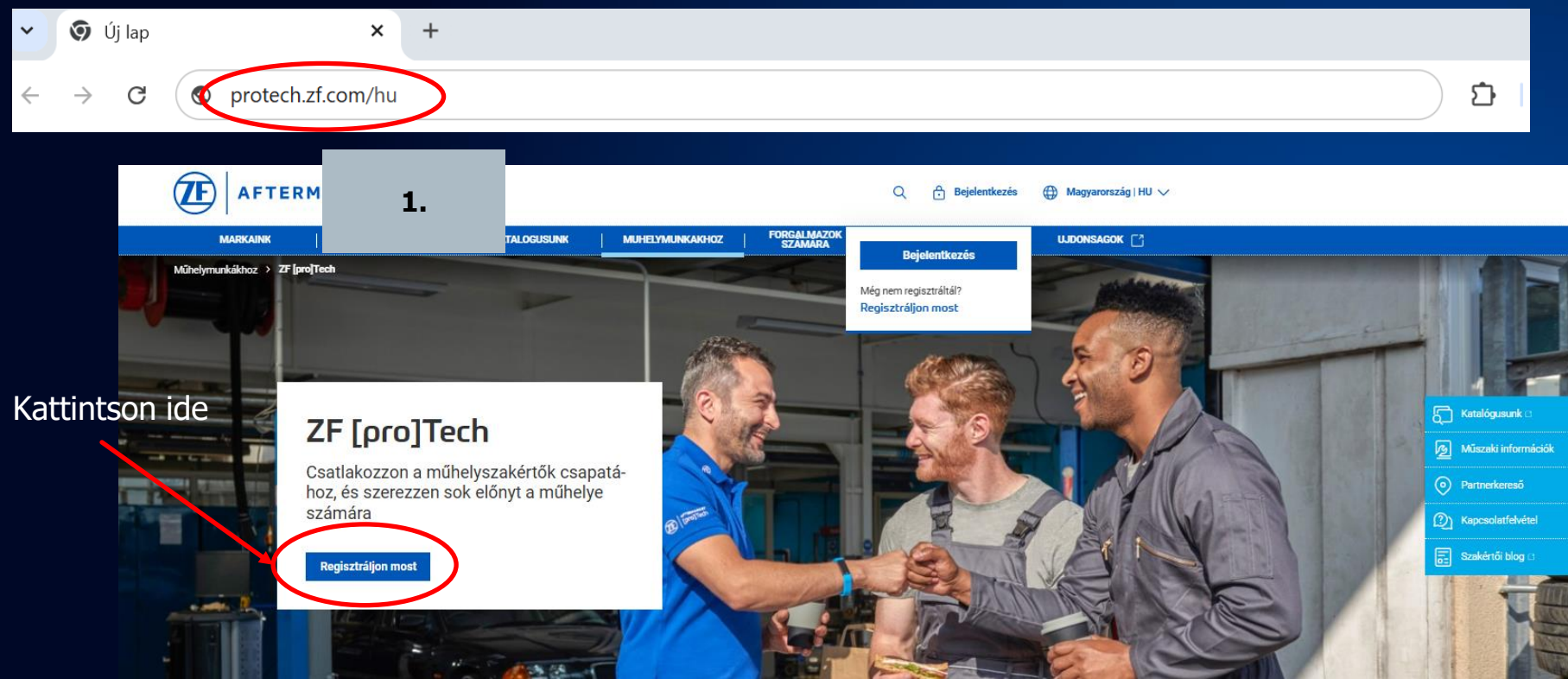

Adja meg az e-mail címét, majd nyomja meg a Regisztráció gombot

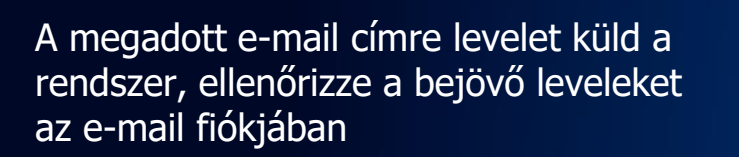

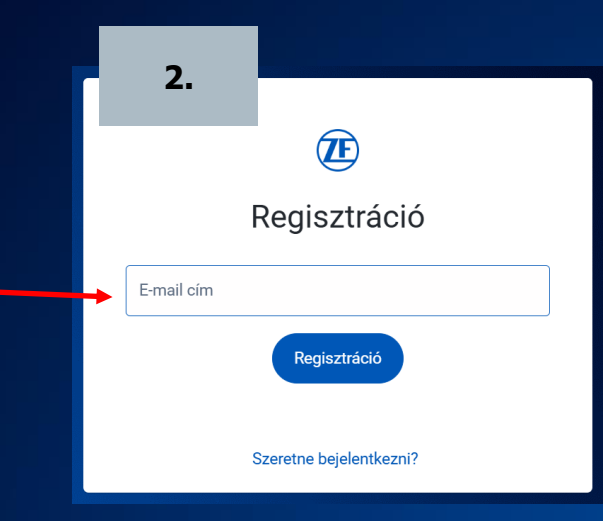

### Æ

### Kérjük, ellenőrizze e-mail postafiókját

A megadott címre e-mail érkezett. Kérjük, a folytatáshoz erősítse meg az e-mailben található linket. Ez a link időkorlátozott érvényességű, és csak egyszer használható. Ha nem kapja meg az e-mailt, ellenőrizze a spam mappáját, vagy próbálja meg újra.

A kapott levélben az e-mail címe megerősítéséhez kattintson a linkre

3.

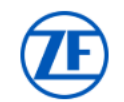

#### Hello,

Köszönjük, hogy regisztrált! A ZF-nél történő regisztrációjának befejezéséhez kérjük, ellenőrizze e-mail címét az alábbi linkre kattintva:

#### <u>Klikkeljen ide</u>

Kérjük, vegye figyelembe, hogy ez a link meghatározott ideig érvényes, és csak egyszer használható. Ha nem folytatja a regisztráció hitelesítését, akkor adatvédelmi okokból nem tároljuk az adatait.

A regisztrációval Ön elfogadta portálunk felhasználási feltételeit.

Az Ön ZF csapata

Impresszum • Adatvédelem • Adatfeldolgozás

<u>jozás</u> • <u>Segélyvonal</u>

© 2024 ZF Friedrichshafen AG

Töltse ki az adatmezőket

Legalább 10 karakter hosszú Legyen benne kisbetű, nagybetű, szám és speciális karakter a felsoroltak közül

\*\* Egyéni vállalkozó esetén "X Y EV"

#### \*\*\*

Owner – tulajdonos Managing Director – Ügyvezető igazgató Workshop Manager – Szervizvezető Workshop Technician – Szerelő Foreman – Vezető szerelő

### Jelszó\*

Jelszó még egyszer Megszólítás Keresztnév Családnév

Cégnév\*\* Utca, házszám Város Irányítószám Ország Cégen belüli pozíció \*\*\*

> Tegyen pipát a négyzetekbe

|        | <u>w</u>                                                                                                    |
|--------|----------------------------------------------------------------------------------------------------|
|        | Töltse ki regisztrációját                                                                                                    |
|        | Ūdvāzlés *                                                                                                    |
|        | Keresztnév *                                                                                                    |
|        | Vezetéknév *                                                                                                    |
|        | Jelszó*                                                                                                    |
|        | $>$ A jalasofnak legalább 10 karakterből kell állnia $>$ A jálasofnak legalább 0 kgy kizedítik karakteri, egy számot, egy speciálik karakteri kell tartalmaznia [1# \$ %.&`()*+-,/::<=>?^_~^*, ]                          |
| 8      | Jelszó megerősítése * 🔹 👁                                                                                                    |
|        | Kérjük, adja meg az alábbi céginformációkat a kiválasztott<br>online szolgáltatásra való regisztrációhoz:                                                                                                    |
| 100000 | Cég neve *                                                                                                    |
|        | Utca és ház száma *                                                                                                    |
| 1000   | Város *                                                                                                    |
|        | Irányítószám *                                                                                                    |
|        | Ország *                                                                                                    |
|        | Az Ön pozíciója a cágnél *                                                                                                    |
| -      | Adataim megadásával tudomásul veszem a ZF<br>Aftermarket Portal felhasználási felhételeit, valamint a<br>Adatvédelmi szabályzatot. Mellett megerősítem, hogy<br>a fenti vállalat nevében regisztrálok.                    |
| +      | Felhasználási feltételeit • Adatvédelmi szabályzatot<br>lgen, rendszeres tájékoztatást szeretnék kapni a ZF<br>Friedrichshafen AG-köl e-mailben a szolgáltatásokról és<br>tarmáléselő: E-s z energété b kéremék e-armálha |

visszavonható

4.

A továbblépéshez kattintson a Beküldés gombra

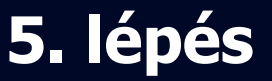

| lépés                                                           | <b>AFTERMARKET</b>                                     | 5.                                                                                                    | HANT I FORGALMAZOK CA                                               | Q (2) Azér                  | sterületem ∨ |                                                                                                    |
|-----------------------------------------------------------------|--------------------------------------------------------|----------------------------------------------------------------------------------------------------|---------------------------------------------------------------------|-----------------------------|--------------|----------------------------------------------------------------------------------------------------|
| A regisztráció vége                                             | ZF jengTech > ZF jengTech > Az én műszerfalam          |                                                                                                    | NINCA   SZAMARA                                                     |                             |              |                                                                                                    |
| A ZF [pro]Tech<br>kezelőfelülte                                 | Üdvözölju<br>mélyes Z<br>felületén<br>Az ön megbízhato | ük az Ön sze-<br>F [pro]Tech<br>ó partnere 1984 óta.                                                                              |                                                                     |                             |              | <ul> <li>Kottálógusuk :</li> <li>Mázsák inform</li> <li>Partnekeneső</li> <li>Kapcsolattálvátt</li> <li>Kapcsolattálvátt</li> <li>Szakártá kieg :</li> </ul> |
| Megerősítő e-mail a<br>regisztrációról<br>(Nincs teendője vele) |                                                        | Welcome                                                                                                    | TE<br>to ZF, First Name L                                           | .ast Name!                  |              |                                                                                                    |
| (Belépéshez használja e-mail címét és j                         | elszavát)                                              | Thanks for creating an account<br>Your account is now active, and<br>To get stanted, simply log in here<br>Login.<br>Your ZF Team | with 27 I We're excited to have you on<br>I you can start using it. | board.                      |              |                                                                                                    |
|                                                                 |                                                        | intern • Data Prided                                                                                                    | © 2024 ZE Exectoritation & Ga                                       | mener said A 240001 Setting |              |                                                                                                    |

### Kezelőfelület - funkciók

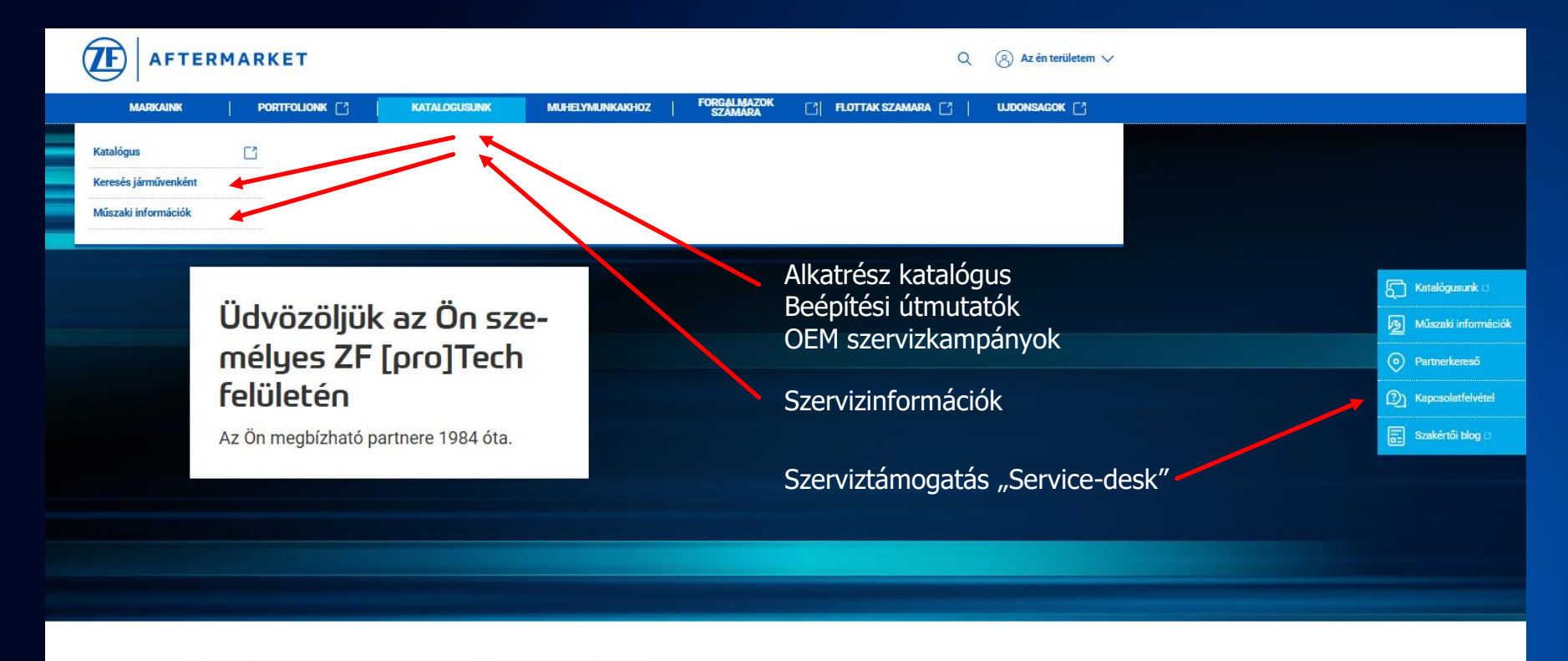

### Kezelőfelület - funkciók

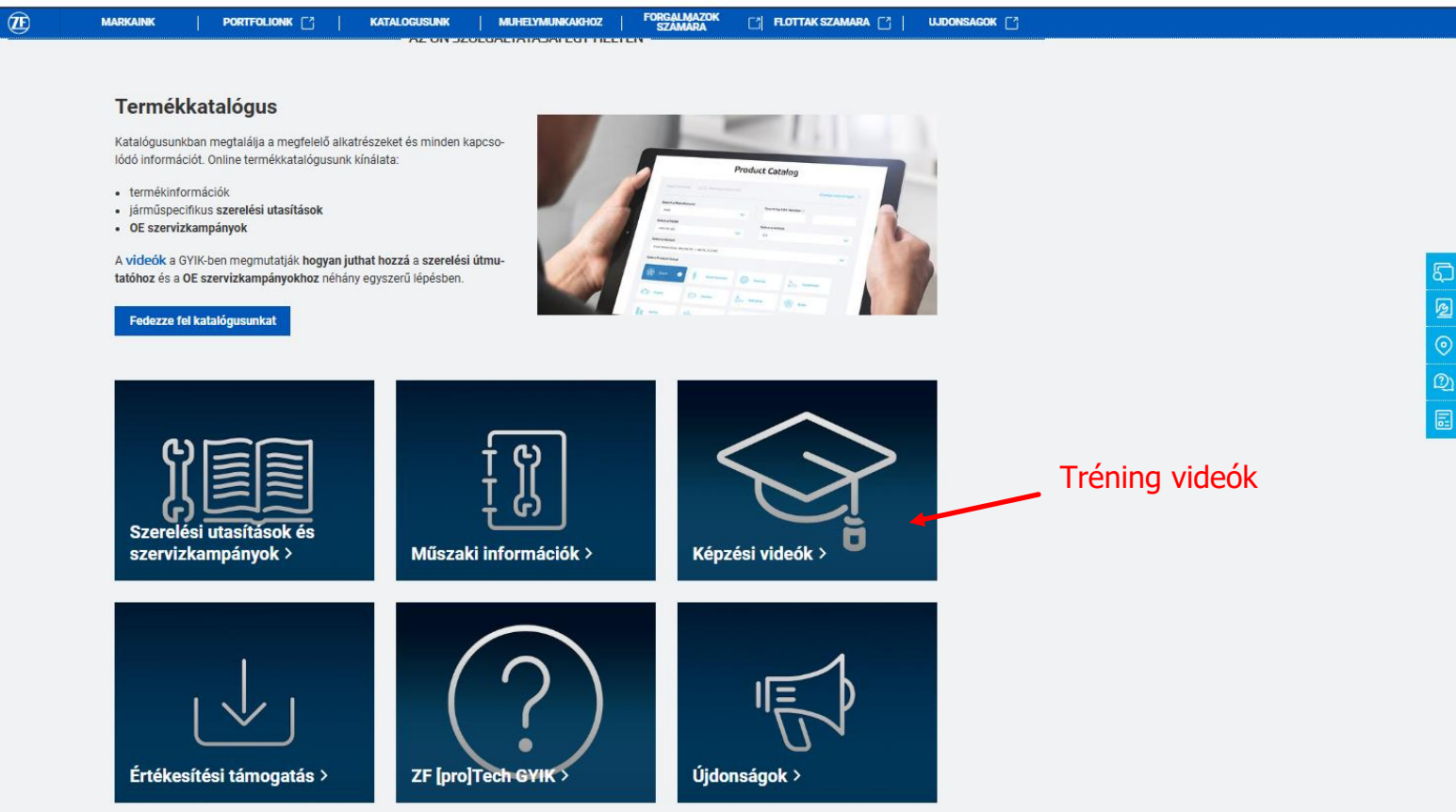